2013年10月31日 H2V eneliのホーム画面がエネルギーフローに変わります。

パソコン・タブレットのセンターサイトが変更 スマートフォンアプリを公開

#### 2013年10月31日(20時30分頃)まで 2013年10月31日(20時30分頃) から新しくなります パソコン・タブレットのログイン画面とホーム画面 パソコン・タブレットのログイン画面とホーム画面 ログイン画面 機能追加 ログイン画面 0.neli (エネルギーフローを表示 ホーム画面 eneli ホーム画面(家全体のグラフを表示) H2V会員IDをお持ちの方 初めてご利用の方 eneli H2V会員IDをお持ちの方 初めてご利用の方 e.neli 4324.000000004A 😑 1732 E 1732 スイッドの形できるの話 れたのえるのだいてい、スイッテ用をできのためであれいらての 目をオン・オフレたり、戸村多りの利用のかけやっています。お子さある。 () 約湯 (湯はり) -金属ない時代がたいクアッパールでも聞う。 () 約第 (第はり) () 🛞 TEXE GE24/6-1 B2-86/0880352/2072/LTX-STERC. HIGHRURSDEPERTENCION. #7887-714 00 ENE 200-〇 その他のスイッチ 0561-57-6829 -51---· 97CRE 017-RE 0 0 7147-88 251 .... 325 .... 251 m 325 m サポートセンターの電話番号を掲載しました。 辛苦信止・タイマー経験 支電停止・タイマー解除 ③ 東の元電子的を設定する 2013年12月19日17時47か時4 ◆日までの電気料金(用手料金(A) ● 4,012円 「お試し版」のボタンを削除しました。 ○ 単の元電子的を設定する 0 74 m 05.012 m 07.389 m © 74 m 07.389 ▲ あ月の総当費用力は450.20kWh、先々月と比べて10%の影響に成功です。この副子で続けまし、 2013年10月31日迄Ceneliをご利用の方は ホーム画面でブラウザーの再読み込み行って ください。 ※初回のみ画面が正しく表示 ( ..... をクリックすると (\_\_\_\_) をクリックすると が が されない場合があります。 **A** 「家全体のグラフ」や「計測機器のグラフ」 「計測機器のグラフ」に変わります。 に変わります。 . Androidアプリ 11月1日、iPhoneアプリ 11月上旬 公開(予定) スマートフォンアプリ

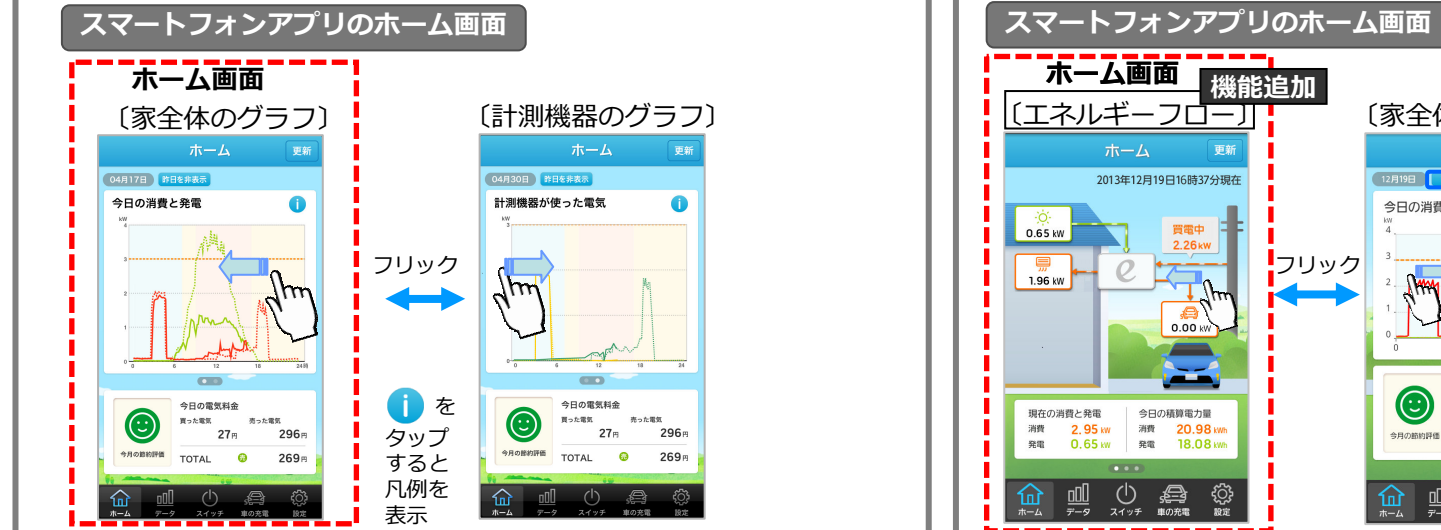

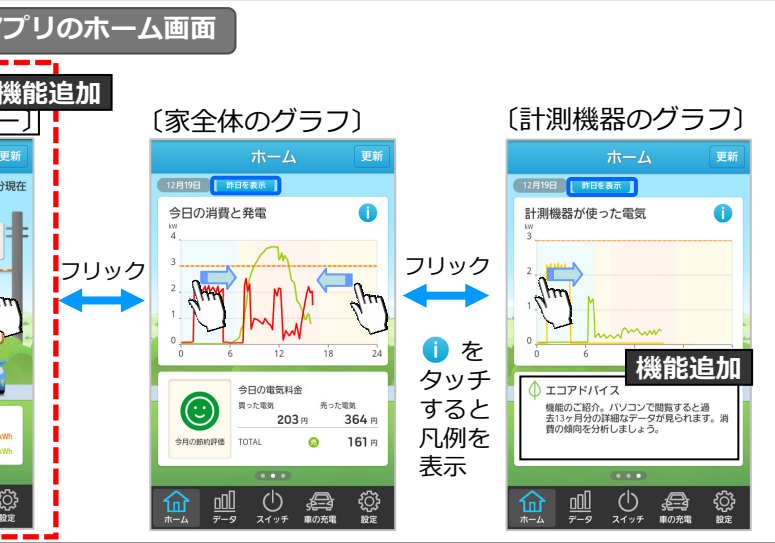

## (H2V eneli エネルギーフローの見方)

2013/10/31

ダウンロード版『H2V eneli 取扱説明書』 P113~118、P127~129をご参照ください。

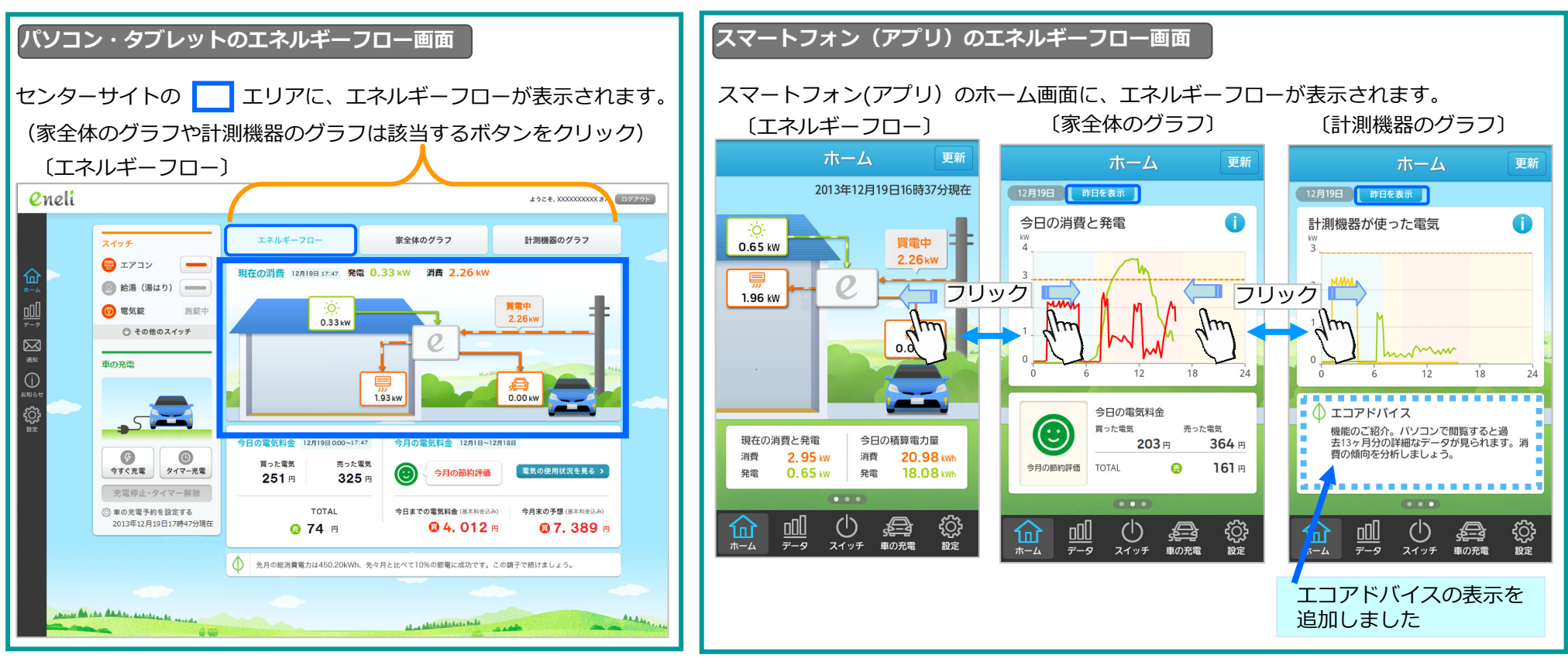

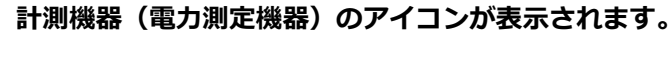

| 消費機器の<br>アイコンを<br>表示<br>消費電力を表示 | <b></b> |
|---------------------------------|---------|
| 「 発電機器の ¦<br>¦ アイコンを ¦<br>¦表示   | 0       |
| 発電電力を表示                         | ÷Ò      |

| し計測機器のアイ       | [コン]            |         |
|----------------|-----------------|---------|
| 🚍 エアコン         | 🛑 食器洗い機         | 🔒 電気温水器 |
| ❷ 洗濯機          | 👙 床暖房           | ≚ 温水便座  |
| 📙 冷蔵庫          | 🏫 浴室乾燥機         | 🕕 その他   |
| ■ オーブン<br>・レンジ | IHクッキング<br>ヒータ− |         |
| 大陽光発電          | 🙆 ガス発電          |         |

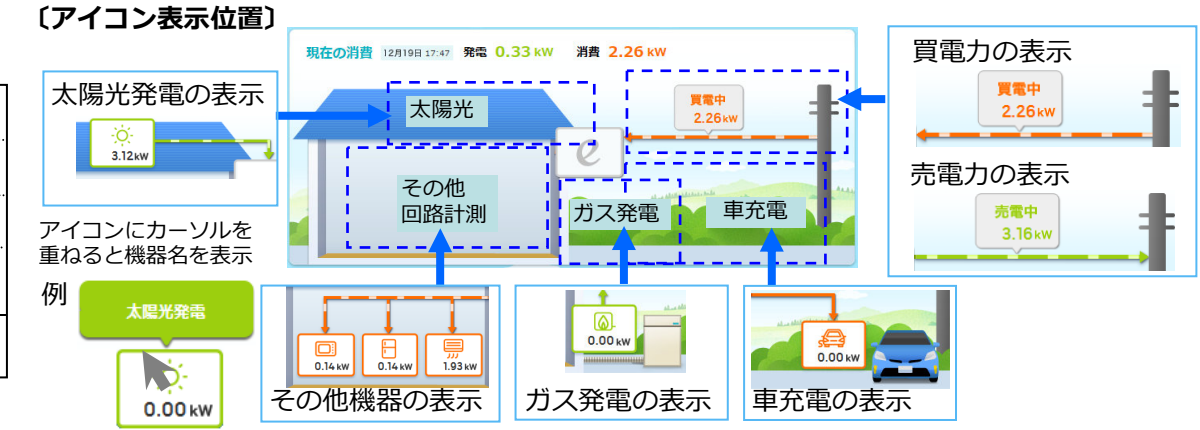

2013年10月31日 H2V eneliのデータ画面に年グラフが追加されました。

パソコンセンターサイトのデータ画面に年集計を追加 電力量:年(月単位)、電気料金:年(月単位)

センターサイトのデータ画面に『年』が追加になります。

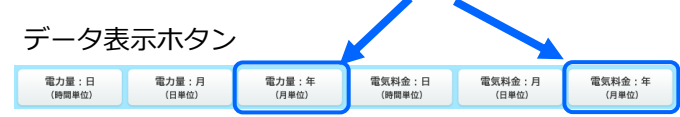

電力量:年

当年含む5ヶ年から年を選択し、計測チャンネル1~3消費電力量(発電系の計測機器は非表示) /総消費電力量/発電量/TOTAL(発電-総消費)を月別に表示します。

上部に月別消費電力量グラフと発電した電力量グラフを表示し、下部に月別の消費電力量および 発電電力量の一覧表を表示します。

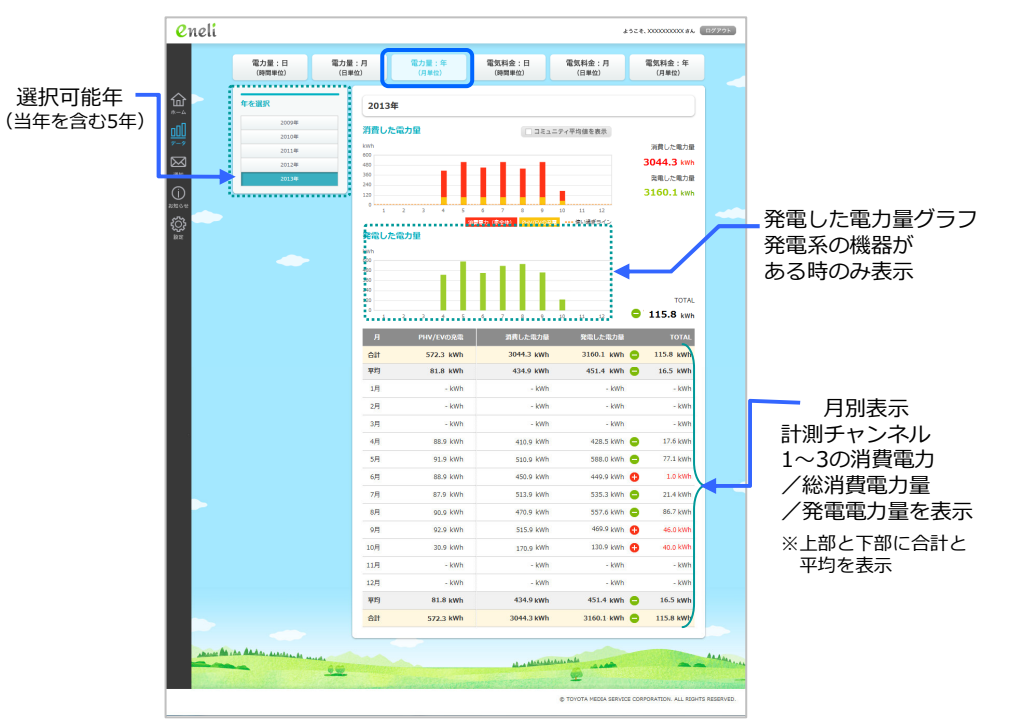

※発電系の機器別に発電電力量を表示することはできません。 (発電電力量は合算して表示します)

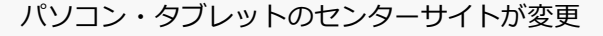

ダウンロード版『H2V eneli 取扱説明書』 P119~125をご参照ください。

電力量や電気料金の月間推移や前年との対比が簡単に分かります。

電気料金:年

当年含む5ヶ年から年を選択し、買電電気料金/売電電気料金を月別に表示します。

上部に月別電気料金グラフと年間の月別電気料金累計グラフを表示し、下部に月別の電気料金一覧表を 表示します。

※発電した電力(太陽光発電やガス発電)のうち、ご家庭で消費した電力は電気料金グラフに含みません。 発電系の機器別に売電電気料金を表示することはできません。 (売電電気料金は合算して表示します)

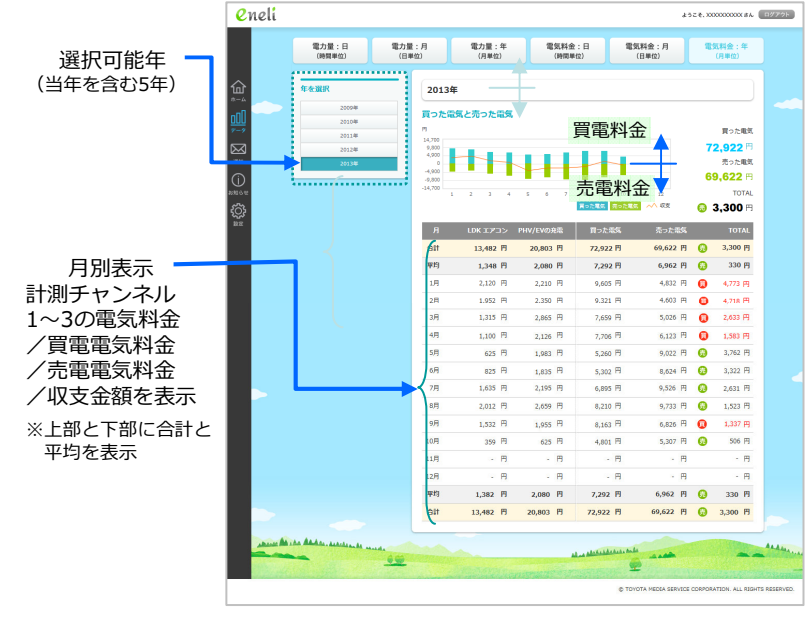

#### 2013年6月28日 **電気錠のアイコンを変更しました。**

ダウンロード版『H2V eneli 取扱説明書』 P103~110をご参照ください。

### 2013年6月28日(20時30分頃)まで

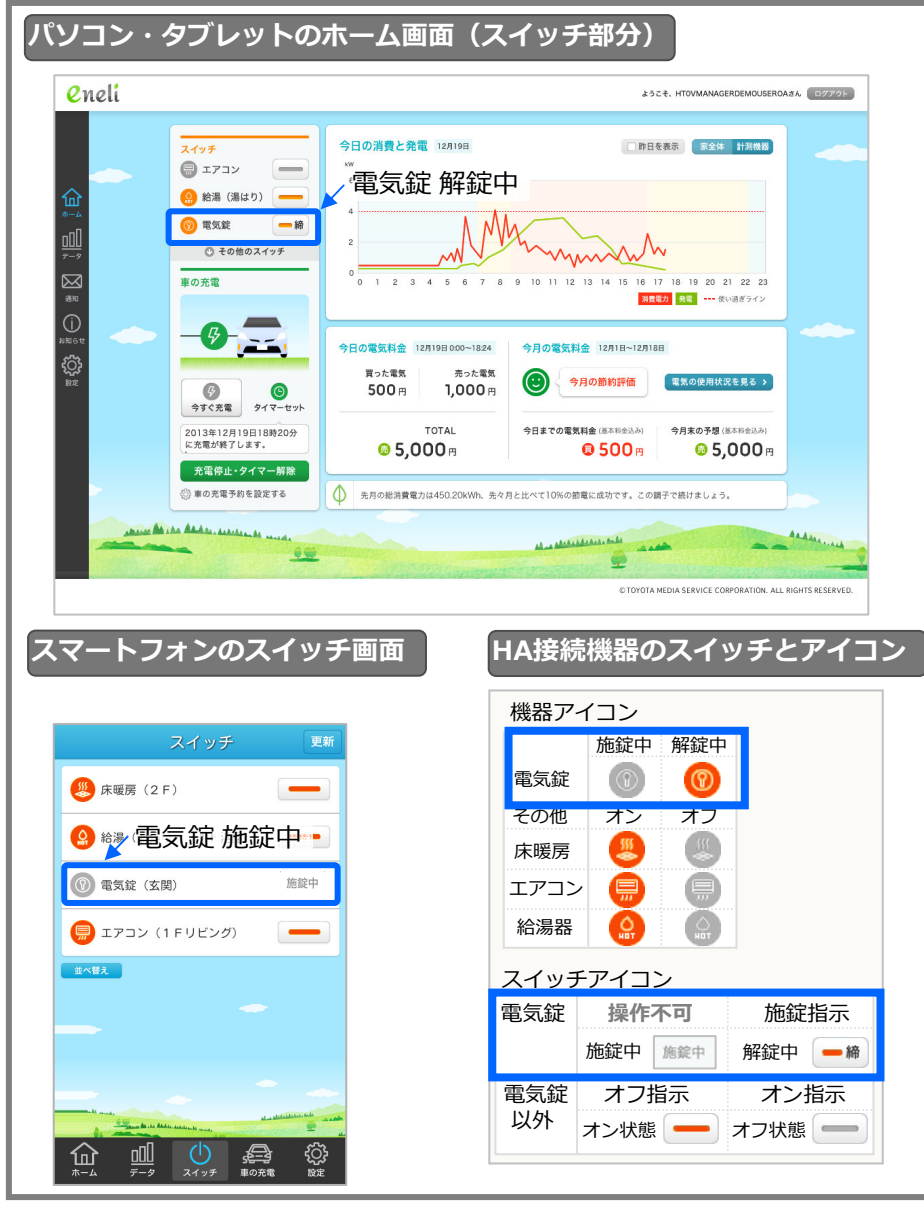

#### 2013年6月28日(20時30分頃) から変更しました

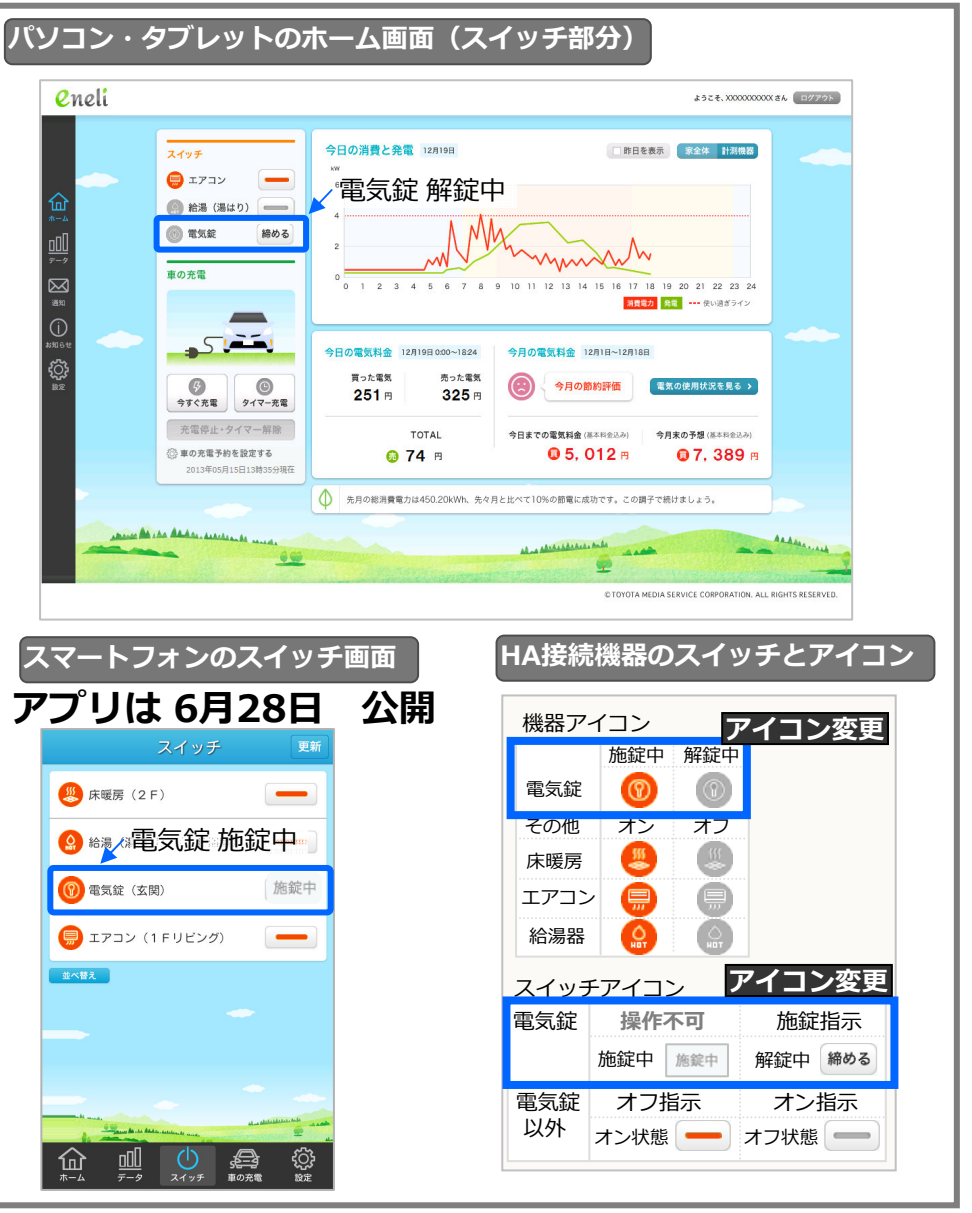